# คู่มือการใช้งาน Approve Center เมนูบันทึกขอแก้ไข/ปรับปรุงเวลา

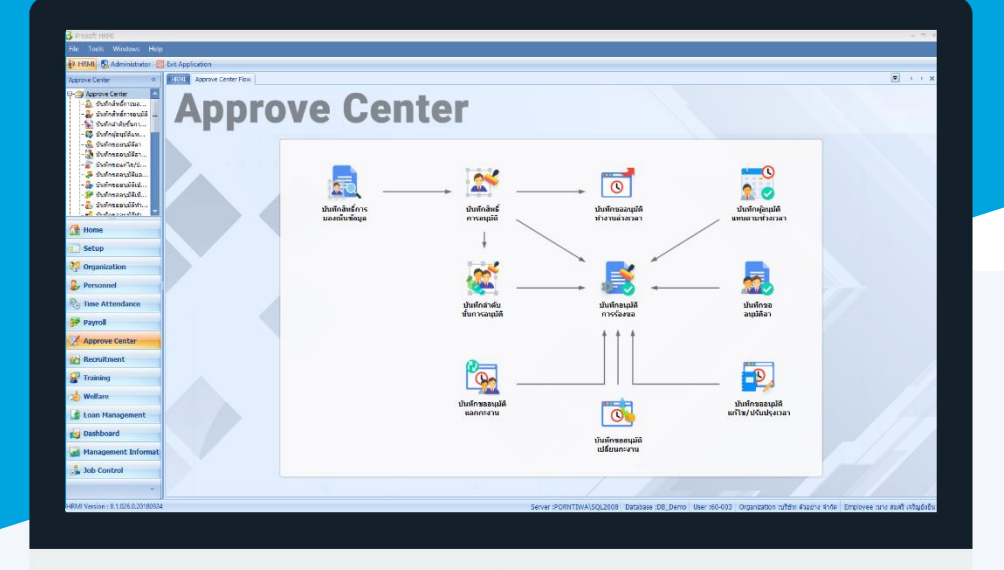

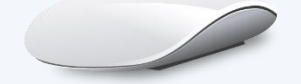

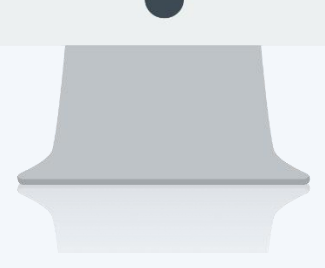

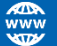

## สารบัญ

Approve Center

| เมนูบันทึกขอแก้ไข/ปรับปรุงเวลา    |  |
|-----------------------------------|--|
| วิธีการบันทึกขอแก้ไข/ปรับปรุงเวลา |  |

1 2

### เมนูบันทึกขอแก้ไข/ปรับปรุงเวลา

ใช้สำหรับให้พนักงานบันทึกขอแก้ไขเวลาการมาทำงาน ในกรณีที่ข้อมูลการลงเวลาผิดพลาดหรือไม่ได้ลงเวลาทำงาน สามารถให้เจ้าหน้าที่ฝ่ายบุคคลหรือพนักงานบันทึกเอกสารเอง เมื่อขอเอกสารแล้วและเลือกข้อมูล

้ผู้ใช้สามารถเข้าถึงหน้าจอได้โดยเลือก "Approve Center" > "บันทึกขอแก้ไข/ปรับปรุงเวลา" จากนั้นจะปรากฏหน้าจอ บันทึกขอแก้ไข/ปรับปรุงเวลา ดังรูป

#### ้บันทึกขอแก้ไข/ปรับปรุงเวลา : List

| บ้า             | บันทึกขอแก้ไข/ปรับปรุงเวลา |              |             |                           |                                  |                        |                  |                                    |
|-----------------|----------------------------|--------------|-------------|---------------------------|----------------------------------|------------------------|------------------|------------------------------------|
| 2               | New 📝 Edit 💥 Delete        |              |             |                           |                                  |                        |                  | 🔣 Choose Column 🖓 Export 📓 Options |
| Look for เรียนต |                            |              |             |                           | Find                             | View 🏲 เอกสารทั้ง      | א אונונ          |                                    |
|                 | เลขที่เอกสาร               | วันที่เอกสาร | รหัสหนักงาน | ชื่อพนักงาน               | สาแหน่ง                          | หน่วยงาน               | สถานะ            | ประเภทเอกสาร                       |
| >               | REP201708-0001             | 11/08/2560   | 60-006      | นางสาว สมฤดิ รักษา        | เจ้าหน้าที่สวัสดิการและเงินเดือน | แผนกสรรหาทรัพยากรบุคคล | อนุมัติ          | ขอบันทึกลงเวลาทำงาน                |
|                 | REP201710-0001             | 26/10/2560   | 60-001      | นาย สมศักดิ์ เจริญยั่งยืน | กรรมการบริหาร                    | บริหาร                 | อนุมัติ          | ขอแก้ไขเวลาทำงาน                   |
|                 | REP201710-0002             | 26/10/2560   | 60-001      | นาย สมศักดิ์ เจริญยังยิน  | กรรมการบริหาร                    | บริหาร                 | อนุมัติ          | ขอบันทึกลงเวลาทำงาน                |
|                 | REP201811-0001             | 12/11/2561   | 60-012      | นาง กรกฏ ทวานดี           | เจ้าหน้าที่ฝ่ายการเงิน           | แผนกการเงิน            | อนุมัติและยกเล็ก | ขอแก้ไขเวลาทำงาน                   |
|                 | REP201811-0002             | 12/11/2561   | 60-012      | นาง กรกฏ ทวานดี           | เจ้าหน้าที่ฝ่ายการเงิน           | แผนกการเงิน            | อนุมัติและยกเล็ก | ขอแก้ไขเวลาทำงาน                   |
|                 | REP201811-0003             | 12/11/2561   | 60-012      | นาง กรกฏ หวานดี           | เจ้าหน้าที่ฝ่ายการเงิน           | แผนกการเงิน            | อนุมัติและยกเล็ก | ขอแก้ไขเวลาทำงาน                   |
|                 | REP201811-0004             | 12/11/2561   | 60-012      | นาง กรกฎ หวานดี           | เจ้าหน้าที่ฝ่ายการเงิน           | แผนกการเงิน            | อนุมัติและยกเล็ก | ขอแก้ไขเวลาทำงาน                   |
|                 | REP201811-0005             | 13/11/2561   | 60-012      | นาง กรกฏ หวานดี           | เจ้าหน้าที่ฝ่ายการเงิน           | แผนกการเงิน            | รออนุมัติ        | ขอแก้ไขเวลาทำงาน                   |
| Г               |                            |              |             |                           |                                  |                        |                  |                                    |

้สำหรับปุ่มต่าง ๆ ของหน้า List จะมีฟังก์ชั่นการใช้งานดังนี้

- 🖺 🔤 : ใช้สำหรับ "สร้างรายการใหม่" โดย Click 🗈 🔤 จากนั้นจะปรากฏหน้าจอสำหรับกรอกรายละเอียดข้อมูล
- 📝 Edit : ใช้สำหรับ "แก้ไขรายการ" โดยเลือกรายการที่ต้องการแก้ไขแล้ว Click 📝 Edit หรือทำการ Double Click ที่รายการนั้นๆ
- 💢 Delete : ใช้สำหรับ "ลบรายการ" โดยเลือกรายการที่ต้องการลบแล้ว Click <sup>& Delete</sup>
- View 🏲 แสดงทั้งหมด : ใช้สำหรับ "กรองรายการต่าง ๆ" เช่น แสดงทั้งหมด, Active (ใช้งาน), Inactive (ไม่ใช้งาน)
- : ใช้สำหรับ "เลือก Column ที่ต้องการแสดงในตาราง" 🔣 Choose Column
  - : ใช้สำหรับ "Export ข้อมูล" ให้อยู่ในรูปแบบ Excel

Character Filter

- 📓 Options 🗸 : ใช้สำหรับจัดการการแสดงผลหรือการกรองข้อมูลในตาราง รวมไปถึงการเพิ่ม View ตามที่ผู้ใช้ ต้องการ ซึ่งมีรายละเอียดดังนี้
  - : ใช้สำหรับเลือก "จัดกลุ่มตาม Column" โดยการลากคอลัมน์ที่ต้องการจัด S Group By Box กลุ่มไปวางไว้แถบ Group Box ด้านบน Column
    - : ใช้สำหรับ "ค้นหาตามอักษร" โดยการ Click ตัวอักษรที่ต้องการ
  - 😪 🛛 Column Filter
- : ใช้สำหรับ "ค้นหาข้อมูลแต่ละ Column" โดยจะค้นหาจากตัวอักษรแรกของ ข้อมูลแต่ละ Column
  - 🚯 View By Management : ใช้สำหรับจัดการการแสดงข้อมูลรายการ โดยผู้ใช้สามารถเพิ่ม View ได้เอง

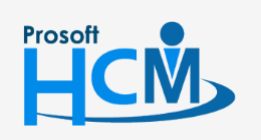

👸 Export

♀ 2571/1 ซอฟท์แวร์รีสอร์ท ถนนรามคำแหง แขวงหัวหมาก เขตบางกะปี กรุงเทพฯ 10240

02-402-6560, 081-359-7687

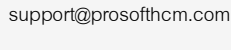

Ш

Q

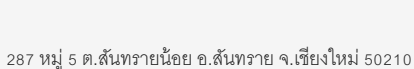

#### บันทึกขอแก้ไข/ปรับปรุงเวลา : Tab General

้สำหรับปุ่มต่าง ๆ หน้ารายละเอียดหน้าจอ จะมีฟังก์ชั่นการใช้งานดังนี้

| P New          | : ใช้สำหรับ "สร้างรายการใหม่" โดย Click 🗈 🔤 จากนั้นจะปรากฏหน้าจอสำหรับกรอก                      |
|----------------|-------------------------------------------------------------------------------------------------|
|                | รายละเอียดข้อมูล                                                                                |
| 🛃 Save         | : ใช้สำหรับ "บันทึก" ข้อมูลที่กรอก ซึ่งจะยังแสดงข้อมูลที่กรอกภายหลังจากกดปุ่ม 🗟 save            |
| 🛃 Save and New | : ใช้สำหรับ "บันทึก" พร้อมทั้ง "สร้างรายการใหม่" โดยไม่ต้อง Click 🎦 🔤 ใหม่อีกครั้ง              |
| Save and Close | : ใช้สำหรับ "บันทึก" พร้อมทั้ง "ปิดหน้าจอ"                                                      |
| 💞 Save as      | : ใช้สำหรับ "คั <mark>ดลอกรายการ</mark> " โดยรายละเอียดจะเหมือนรายการต้นฉบับทุกอย่าง (มีเฉพาะบา |
|                | หน้าจอเท่านั้น)                                                                                 |
| 🐌 Print        | : ใช้สำหรับ "พิมพ์รายงานหรือฟอร์ม" เพิ่มเติม (มีเฉพาะบางหน้าจอ)                                 |
| More Action ◄  | : ใช้สำหรับกำหนดเกี่ยวกับข้อมูลกำหนดบันทึกขออนุมัติลาเพิ่มเติม ซึ่งมีเมนูย่อยดังนี้             |
|                | - ข้อมูลสถิติการลา                                                                              |
| O Close        | : ใช้สำหรับ "ปิดหน้าจอ" เมื่อต้องการปิดการใช้งาน                                                |

ระบบจะแสดงหน้าจอรายละเอียดของบันทึกขอแก้ไข/ปรับปรุงเวลา ผู้ใช้ต้องกรอกข้อมูลในหัวข้อที่เป็น <mark>สีแดง</mark> ให้ ครบถ้วน ดังนี้

ผู้ใช้สามารถเข้าถึงหน้าจอได้โดยเลือก "Approve Center" > "บันทึกขอแก้ไข/ปรับปรุงเวลา" จะปรากฏหน้าจอบันทึกขอ แก้ไข/ปรับปรุงเวลา ดังนี้

#### วิธีการบันทึกขอแก้ไข/ปรับปรุงเวลา

1. เลือกระบุข้อมูลโดยเลือกประเภทเอกสารเป็น "ขอแก้ไขเวลาทำงาน" หรือ "ขอบันทึกลงเวลาทำงาน"

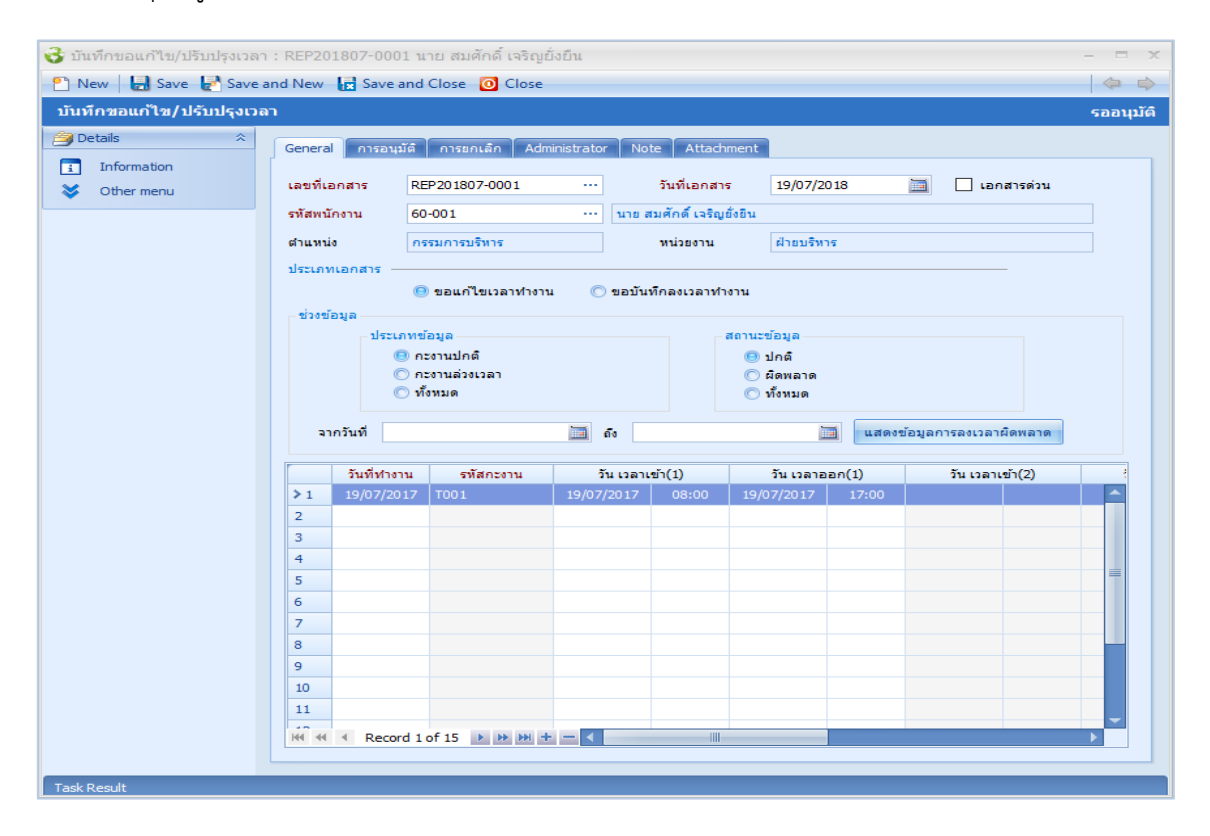

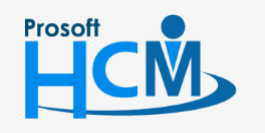

♀ 2571/1 ซอฟท์แวร์รี่สอร์ท ถนนรามคำแหง แขวงหัวหมาก เขตบางกะปี กรุงเทพฯ 10240

287 หมู่ 5 ต.สันทรายน้อย อ.สันทราย จ.เชียงใหม่ 50210

02-402-6560, 081-359-7687

Q

support@prosofthcm.com

|          | เลขที่เอกสาร                                 | :   | แสดงเลขที่เอกสารให้อัตโนมัติ                                                       |
|----------|----------------------------------------------|-----|------------------------------------------------------------------------------------|
|          | วันที่เอกสาร                                 | :   | แสดงวันที่เอกสารตามวันที่ที่ขอเอกสาร                                               |
|          | เอกสารด่วน                                   | :   | เลือก 🗹 เมื่อต้องการกำหนดให้เป็นเอกสารที่ต้องอนุมัติเร่งด่วน                       |
|          | รหัสพนักงาน                                  | :   | เลือกรหัสพนักงานที่ต้องการขอแก้ไขปรับปรุงเวลา                                      |
|          | ตำแหน่ง                                      | :   | แสดงตำแน่งของพนักงานที่เลือก                                                       |
| ประเภท   | แอกสาร                                       | :   | เลือก 回 ประเภทการขอบันทึกเอกสารมีให้เลือก 2 ประเภท คือ                             |
|          |                                              |     | <ul> <li>ขอแก่ไขเวลาทำงาน ใช้สำหรับแก้ไขเวลารูดบัตรที่ผิดพลาด</li> </ul>           |
|          |                                              |     | <ul> <li>ขอบันทึกลงเวลาทำงาน ใช้สำหรับลงเวลาการทำงานของพนักงาน</li> </ul>          |
| ช่วงข้อม | ມູລ                                          |     |                                                                                    |
|          | ประเภทข้อมูล                                 | :   | เลือก 回 ประเภทข้อมูลของกะงานโดยสามารถเลือกได้ 3 ประเภทคือ                          |
|          |                                              |     | <ul> <li>กะงานปกติ</li> </ul>                                                      |
|          |                                              |     | - กะงานล่วงเวลา                                                                    |
|          |                                              |     | - ทั้งหมด                                                                          |
|          | สถานะข้อมูล                                  | :   | เลือกสถานะข้อมูลการบันทึกเวลามีให้เลือก 3 สถานะคือ                                 |
|          |                                              |     | - ปกติ                                                                             |
|          |                                              |     | - ผิดพลาด                                                                          |
|          |                                              |     | - ทั้งหมด                                                                          |
|          | จากวันที่                                    | :   | ระบุหรือเลือกวันที่ที่ต้องการขอแก้ไขเวลาโดย Click 🔟                                |
|          | แสดงข้อมูลการส                               | ลงเ | เวลาผิดพลาด : เมื่อระบุข้อมูลเรียบร้อยแล้ว Click <b>แสดงข่อมูลการลงเวลาผิดพลาด</b> |
|          |                                              |     | เพื่อแสดงรายการตามเงื่อนไข                                                         |
| เมื่อกดแ | สดงข้อมูลการลง                               | เวเ | ลาผิดพลาดแล้ว จะแสดงข้อมูลให้แก้ไขดังนี้                                           |
|          | วันที่ทำงาน                                  | :   | แสดงวันที่ทำงานตามการเลือกเงื่อนไข                                                 |
|          | รหัสกะงาน                                    | :   | แสดงกะงานในวันทำงานตามการเลือกเงื่อนไข                                             |
|          | วัน เวลาเข้า(1,2                             | ,3) | : ระบุวันและเวลาที่เข้างาน                                                         |
|          | วัน เวลาออก(1,2,3) : ระบุวันและเวลาที่ออกงาน |     |                                                                                    |
|          | สาเหตุ                                       | :   | เลือกสาเหตุที่แก้ไขเวลา หากต้องการเพิ่มสาเหตุให้ Click 💀 เพื่อเพิ่มสาเหตุ          |

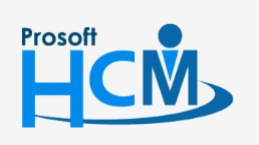

2571/1 ซอฟท์แวร์รี่สอร์ท ถนนรามคำแหง แขวงหัวหมาก เขตบางกะปี กรุงเทพฯ 10240

02-402-6560, 081-359-7687

support@prosofthcm.com

www.prosofthcm.com